## **Welcome to your WPS iPad**

We are so excited for you to be able to take your iPad home. Remember our digital citizenship rules of LARK as we start the school year. Follow the directions below carefully to be ready to join your first day of school Zoom Meeting.

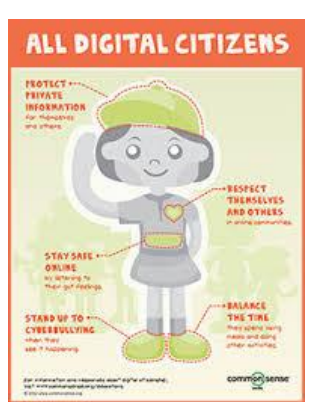

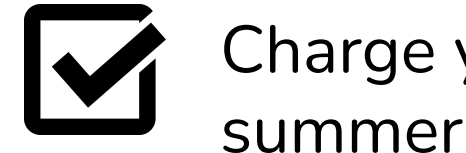

## Charge your iPad as it slept most of the summer!

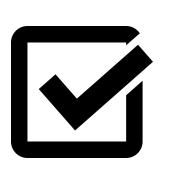

Turn on iPad and join Wifi.

Hold power button to turn on your iPad (top right hand corner) GO TO SETTINGS - Wi-Fi

Select your Wifi network then enter your password.

| 12:59 PM Tue Sep 8                                                               | <b>२</b> 46% (                        |
|----------------------------------------------------------------------------------|---------------------------------------|
|                                                                                  | Wi-Fi                                 |
| Cattingen                                                                        |                                       |
| Settings                                                                         |                                       |
| This iPad is supervised and managed by Wayland School District. Learn more about | WI-FI                                 |
| device supervision                                                               | ✓ Crozhome                            |
|                                                                                  |                                       |
| Wayland Public Scho                                                              | NETWORKS S                            |
|                                                                                  | DIRECT-5A-HP OfficeJet Pro 6960 🔒 🤶 🚺 |
|                                                                                  | NTGR_VMB_2097873634                   |
|                                                                                  | vfinitvavifi                          |
| S Wi-Fi Crozhome                                                                 |                                       |
| Bluetooth On                                                                     | Other                                 |
|                                                                                  |                                       |

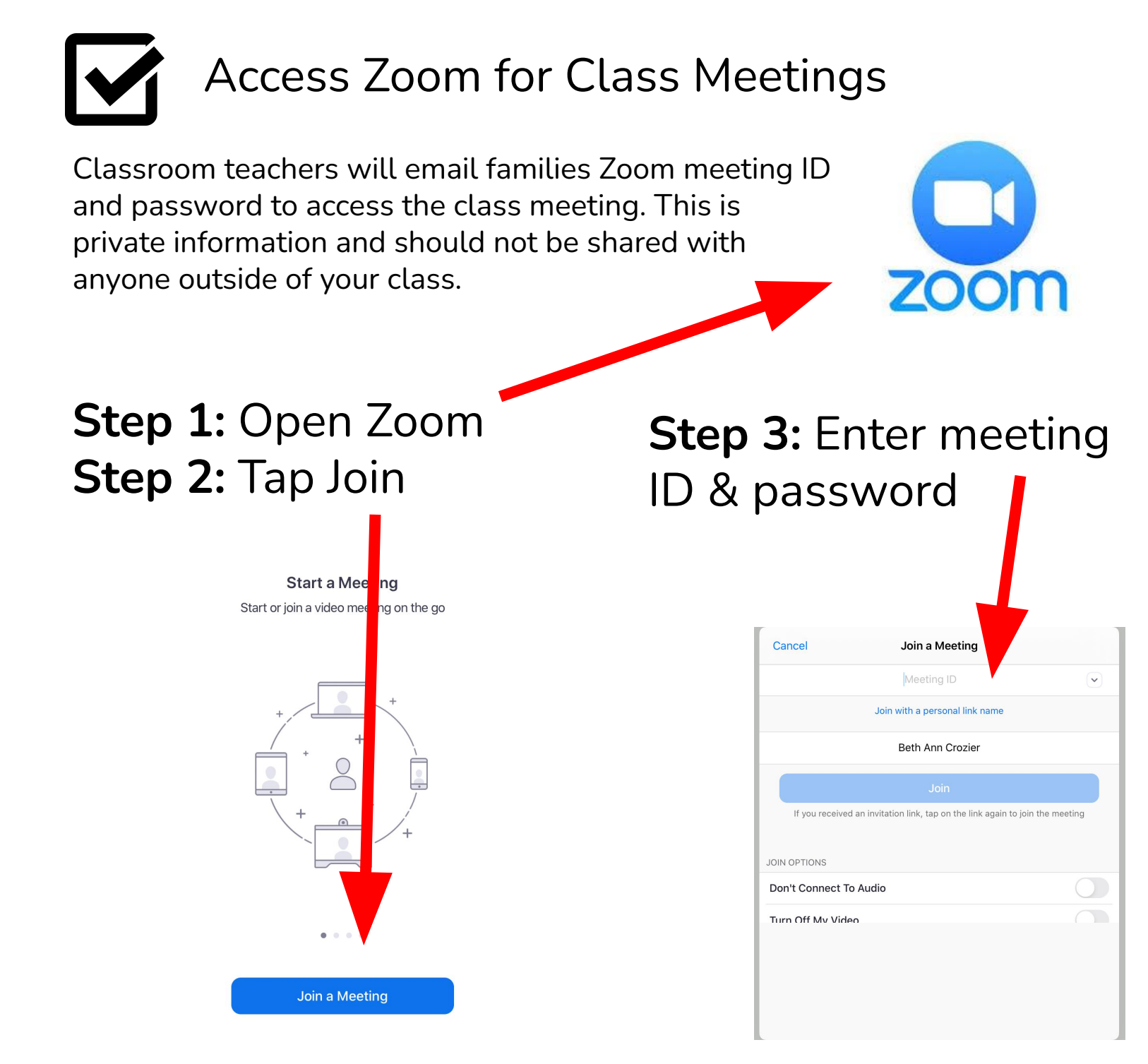

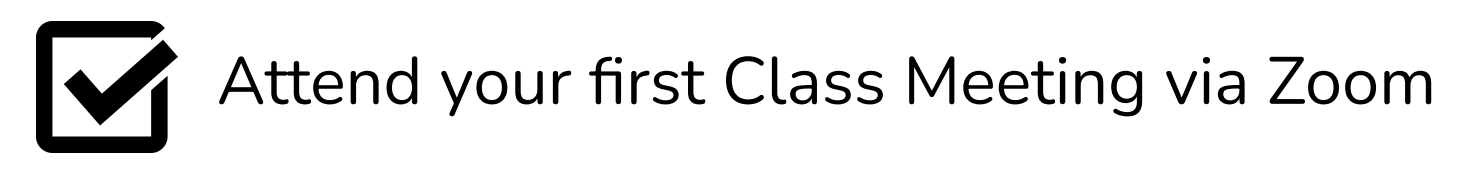

On Monday, September 14th, open ZOOM and follow the instructions above to join your class. We look forward to seeing you then. It's going to be an exciting year!

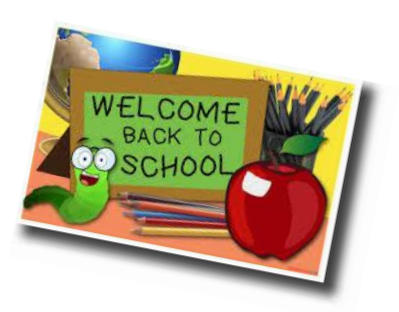